### **Table of Contents**

| How to configure Wiegand Output | 1 |
|---------------------------------|---|
| Video Demo                      | 3 |

1

System Configuration, BioStar 2, Wiegand

# How to configure Wiegand Output

With BioStar 2, Wiegand formats can be predefined and assigned to each device for easy configuration. Users can avoid cumbersome settings of applying the same format to multiple number of devices one by one.

#### 1. Go to 'Card Format' in Setting of BioStar 2.

| BioStar       | 2 💮 Setting () Abou | it 🥐 Help  |       |             |                 |
|---------------|---------------------|------------|-------|-------------|-----------------|
| DASH<br>BOARD | Setting             |            |       |             |                 |
|               | Q,<br>account       | PREFERENCE | CARD  | CARD FORMAT | SERVER          |
|               | TRIGGER & ACTION    | SCHEDULE   | ALERT | CLOUD       | R=<br>IMAGE LOG |

### 2. Select one of the default Wiegand format options or add a new Wiegand format.

| BioStar             | 2 @ Settings and Put ( | ) лани (1) неф |                            |    |   |    | E Lagout |
|---------------------|------------------------|----------------|----------------------------|----|---|----|----------|
| CA<br>BASH<br>BOARD | .a Wiegand             | ← Wiegand      |                            |    |   |    | _        |
| A                   | A Smart Card           |                |                            |    |   |    |          |
| -                   |                        | Wiegand ID     |                            |    |   |    |          |
| DEVICE              |                        | 1              | 26 bit SIA Standard-H10301 | 26 | 2 | 11 |          |
| R                   |                        | 2              | HID 37 bit-H10302          | 37 | 1 |    |          |
|                     |                        | 3              | HID 37 bit-H10304          | 37 | 2 |    |          |
| T                   |                        | 4              | HID Corporate 1000         | 35 | 2 |    |          |
| ELEVATOR            |                        | 5              | HID Corporate 1000 48bit   | 41 | 2 |    |          |
| 0                   |                        | 6              | 34 bit                     | 34 | 1 | 0  | 18       |
| 2016                |                        | 7              |                            |    |   | 0  | /        |
|                     |                        |                |                            |    |   |    | /        |
| CONTROL             |                        |                |                            |    |   | 0  | /        |
| -                   |                        | 10             |                            |    |   | 0  | 1        |
| MONITORING          |                        |                |                            |    |   |    | /        |
|                     |                        | 12             |                            |    |   |    | /        |
| which a             |                        | 13             |                            |    |   |    | /        |
| U<br>TMI            |                        | 14             |                            |    |   |    | 1        |
|                     |                        | 15             | · ·                        |    |   | 0  | 1        |
| VISITOR             |                        |                |                            |    |   |    |          |

3. Wiegand format can be set by assigning the total bits, ID field, and parity bits. For example, in order to configure 34 bits card format with parity bit checks by half of each even and odd parity check logic, it's necessary to set 'Start Bit' and 'End Bit' for each part.

2022/07/22 11:14

| ✓ 34 bits     |                            |                     |                          |                           |                        |             |       |
|---------------|----------------------------|---------------------|--------------------------|---------------------------|------------------------|-------------|-------|
| Information   |                            |                     |                          |                           |                        |             |       |
| • Name        | 34 bits                    |                     |                          |                           |                        |             |       |
| - Description |                            |                     |                          |                           |                        |             |       |
| Total Bits    | 34 *                       |                     |                          |                           |                        |             |       |
| ID Field      |                            |                     | Start Bit                | End Bit                   | Size                   |             | hdd - |
|               | IDO                        |                     | 1                        | 32                        | 32                     |             |       |
| Parity Bits   | Position                   | Туре                | Start Bit                | End Bit                   | Size                   |             | Add . |
|               | 0                          | Even                | 0                        | 16                        | 17                     |             |       |
|               | 33                         | Odd                 | 17                       | 33                        | 17                     |             |       |
| • Parity Bits | ID0<br>Positien<br>0<br>23 | Type<br>Even<br>Odd | 1<br>Start BH<br>O<br>17 | 32<br>End Bit<br>16<br>23 | 32<br>Size<br>17<br>17 | ¥<br>¥<br>¥ |       |

4. Go to **Device** and expand 'Advanced' setting tap and scroll down, and set to use **Out** and choose one of predefined format.

| - In/Out          | Out Out | • Format                               | 26 bit SIA Standard-H10301 | v |
|-------------------|---------|----------------------------------------|----------------------------|---|
| - Pulse Width(ps) | 40 a    | <ul> <li>Pulse Interval(µs)</li> </ul> | 10000                      |   |
| Enable Fail Code  |         | • Fail Code                            | 0x00                       |   |
| Dypass Mode       | Disable |                                        |                            |   |

5. Check **Pulse Width** and **Pulse Interval**, and adjust it if they are not matched to the 3rd party system values.

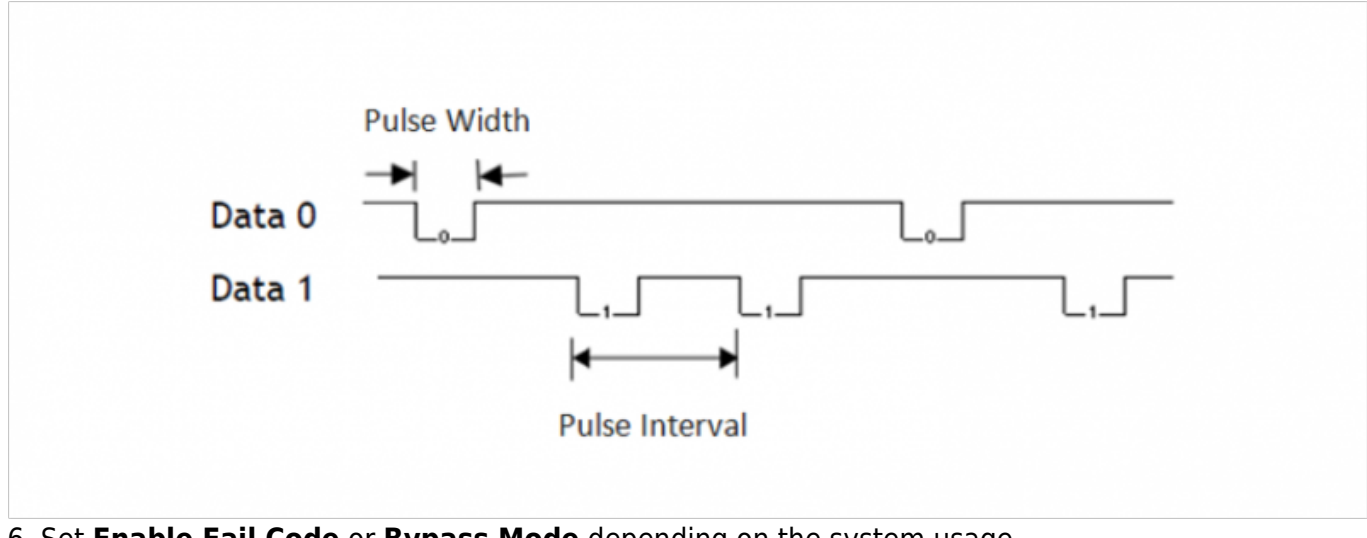

6. Set **Enable Fail Code** or **Bypass Mode** depending on the system usage.

Enable Fail Code : Set to send out a fail code at auth failure. It enables 3rd party system to be able to detect auth fail events by checking the designated fail code number. Bypass Mode: It makes the device send out Card Data to 3rd party device without making an authentication. With this mode, the device works as a dummy device, and card data only can be transmitted through Wiegand.

7. Click **Apply**, and check the wiring between the devices, and swipe a card or put a fingerprint on the sensor.

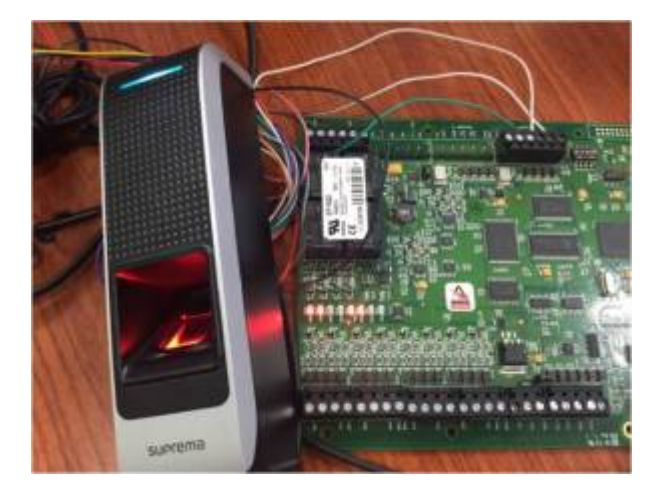

8. Check 3rd party system monitoring, and input value. If there are no events and responses, check the wiring and pulse and Wiegand format. If there are error message, please try to change the card ID format and reading mode, such as **Byte Order**.

| 📮 Alarm Monitoring - System Account - [Main Alarm Monitor]                 |                                                                |                                        |                                                                |                      |                                  |  |  |  |
|----------------------------------------------------------------------------|----------------------------------------------------------------|----------------------------------------|----------------------------------------------------------------|----------------------|----------------------------------|--|--|--|
| 🕸 Eile Edit View Trace Configure Co                                        | ntrol <u>O</u> ptions <u>W</u> indow                           | <u>H</u> elp                           |                                                                |                      |                                  |  |  |  |
| 🔍 🚇 🛕 🏣 - 🌲 🕲 🎇 🗷 - 🗉                                                      | x 🗪 🍫 - 喇 🎻                                                    | 🋴 - 😁 🗟 ( d                            | 6                                                              |                      |                                  |  |  |  |
| Alarm Description                                                          | Time/Date                                                      | Controller                             | Device                                                         | Input/Output         | Card                             |  |  |  |
| Granted Access     Granted Access     Open Door Command Issued - Door Used | 오후 4:01 2015-11-20<br>오후 4:01 2015-11-20<br>오후 3:58 2015-11-20 | Test Panel<br>Test Panel<br>Test Panel | Test Reader Port 1<br>Test Reader Port 1<br>Test Reader Port 1 | None<br>None<br>None | Lee Tim (7040)<br>Lee Tim (7040) |  |  |  |

(From Lenel Onguard)

# Video Demo

wiegand\_out.mp4

From: http://kb.supremainc.com/knowledge/ -

Permanent link:

 $http://kb.supremainc.com/knowledge/doku.php?id=en:how_to_configure_wiegand_output&rev=1467952002$ 

Last update: 2016/07/08 13:26